## Instruktioner för Tvättstuga

Diverse information gällande tvättstugan:

- Man har 5 pass i månaden. När man använt dessa så får man vänta till nästa månad innan man kan boka ett nytt pass.
- Man kan max ha 3 pass bokade samtidigt.
- Ett bokat pass som ej används räknas ändå som använt. Avboka passet istället så blir det ej några problem.
- För att kunna köra igång tvättmaskinerna så måste det finnas tillräckligt tid kvar på passet. Denna tid är den tid det står på maskinen att programmet tar plus 5 minuter.
- Kom tillbaka till tvättstugan i tid. När ditt pass är slut så kommer du ej längre in i tvättstugan.
- Glöm ej att städa efter dig när du tvättat klart.

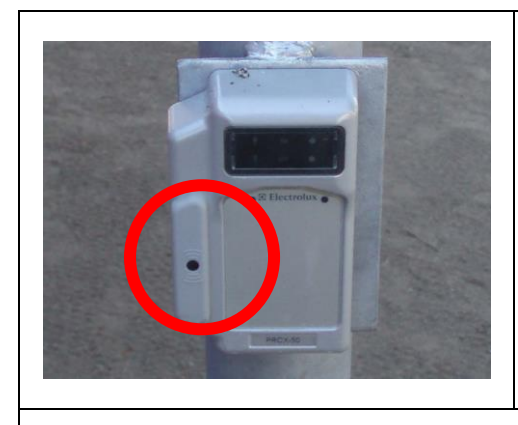

För att komma in i tvättstugan, håll upp taggen strax framför den inringade delen av läsaren.

## Bokningspanel

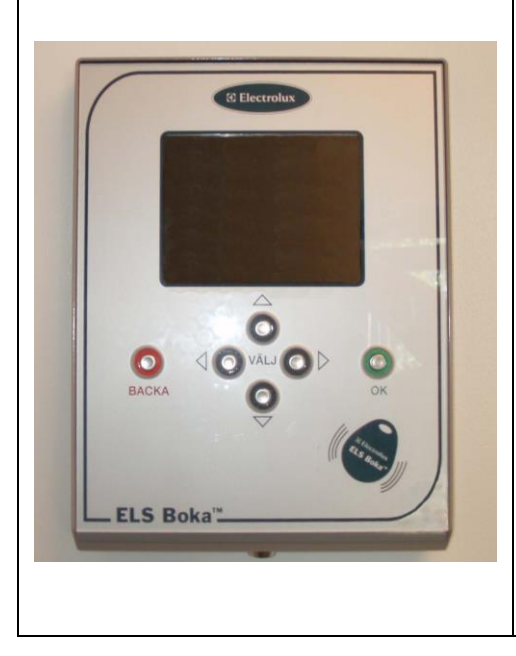

Används för att boka och öppna tvättpass.

På bokningspanelen finns en bild av en tagg i nedre högra hörnet. Håll upp taggen vid denna bild för att logga in i bokningspanelen.

På bokningspanelen finns det några olika knappar.

- De fyra i mitten använder man för att flytta markeringen uppåt, neråt, åt vänster och åt höger.
- "OK" (den gröna) används för att godkänna nuvarande val och gå vidare.
- "BACKA" (den röda) används för att gå tillbaka till föregående meny och för att logga ut.

| Tisdag 13 Jun 2006 17:12<br>Välkommen!<br>Tvattbokning på<br>Lindblomsvägen 102-118                                                                                                    | Välkomsttext.<br>Denna text visas när man ej är inloggad. Här kan det<br>stå en kortare information från Ronnebyhus som rör<br>tvättstugan.                                                                                                    |
|----------------------------------------------------------------------------------------------------|----------------------------------------------------------------------------------------------------|
| 13 Jun 1712<br>Kortgrupp<br>Du har inget bokat.<br>Välj vad du vill göra<br>Boka Avboka Avsluta                                                                                                    | Bokade pass och olika val i bokningspanelen.<br>Här visas en lista över de pass som du har bokade för<br>tillfället. I detta fall så finns det inget bokat.<br>Här kan man välja vad man vill göra, om man vill<br>boka, avboka eller avsluta. Stega åt höger eller vänster<br>tills ditt val är markerat. Tryck därefter på OK.                                                                                                    |
| Boka pass                                                                                                    |                                                                                                    |
| 13 Jun 17:12<br>Välj vad du vill boka<br>Tvätt 1(+mangel)<br>Tvätt 2                                                                                                    | Om du valde att boka ett pass, så kommer du till ett<br>val ungefär som detta. Här väljer du vilken typ av pass<br>du vill boka. Detta kan se lite olika ut beroende på hur<br>tvättstugan är uppbyggd. Tex så kan man ibland få<br>välja om man vill boka normaltvätt eller grovtvätt.<br>Stega upp eller ner för att välja önskad tvättstuga.<br>Tryck därefter på OK.                                                                                                    |
| Jun 17.12   Jun 13 10 10 17 10 10   Jun 13 14 15 16 17 18 19   0700-1100 10 10 10 10 10 10 10 10 10 10 10 10 10 10 10 10 10 10 10 10 10 10 10 10 10 10 10 10 10 10 10 10 10 10 10 10 10 10 10 10 10 10 10 10 10 10 10 10 10 10 10 10 10 10 10 10 10 10 10 10 10 10 10 10 10 10 10 10 10 10 10 10 10 10 10 10 10 10 10 10 10 10 10 10 10 10 10 10 10 10 10 10 10 | Bokningsschemat. Här ser du vilka pass som är lediga<br>respektive vilka som är upptagna.<br>Varje kolumn står för en dag. Överst står veckodag<br>och datum som den kolumnen hör till.<br>De olika raderna står för de olika tvättpassen på dagen.<br>Till vänster står tiderna för respektive pass.<br>Använd pilknapparna för att välja dag och pass du vill<br>boka. Tryck därefter på OK.<br><b>OBS</b> ! Det kan finnas fler pass både tidigare och senare<br>än de som för närvarande syns. Stega uppåt respektive<br>neråt för att se dessa.<br>På vissa ställen kan man sen få ytterligare ett val.<br>Detta för att vilja vilken tvättgrupp/tvättstuga som man<br>vill boka. |

| 13 Jun 17.13<br>Kortgrupp<br>Dina bokningar:<br>Öppnad Tvätt 1 (*mangel) 15:00 - 19:00<br>Välj vad du vill göra<br>Boka Avboka Avsluta | Detta är samma val som tidigare, bara att nu finns det<br>ett bokat pass. Man kan här utläsa vilken typ av pass<br>man bokat samt även när det man bokat passet. I detta<br>fallet så är passet öppnat.                 |
|----------------------------------------------------------------------------------------------------|----------------------------------------------------------------------------------------------------|
| Du har öppnal:<br>Tvätt 1 (*mangel) 15:00 - 19:00                                                                                      | När man kommer till tvättstugan under sitt bokade<br>pass så kommer ett meddelande att passet nu är<br>öppnat, man kan då gå in.<br>Lägg märke till att man måste göra detta varje gång<br>för att dörren skall öppnas. |
|                                                                                                    | Avboka pass                                                                                                    |
| 13 Jun 17:13<br>Välj vad du vill avboka:<br>Oppnad Tvätt 1 (+mangel) 15:00 - 19:00                                                     | Välj vilket pass du vill avboka genom att markera<br>detta med pilknapparna. Tryck därefter OK.                                                                                                    |
| 13 Jun 17:13<br><b>Du har avbokat:</b><br>Tvätt 1 (+mangel)<br>Tisdag 13 Jun 15:00 - 19:00                                             | Passet är nu avbokat.                                                                                                    |